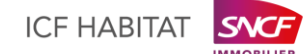

# Une première connexion en toute simplicité !

## **ETAPE 1**

Rendez-vous sur la page <u>www.icfhabitat.fr</u> puis cliquez sur « **Accédez à votre Espace client** » et ensuite sur « **Inscription suite à courrier** ».

Saisissez votre **identifiant et votre mot de passe provisoires** mentionnés au recto du présent courrier. Renseignez vos **nouvelles données de connexion** (email valide et mot de passe) puis **validez** !

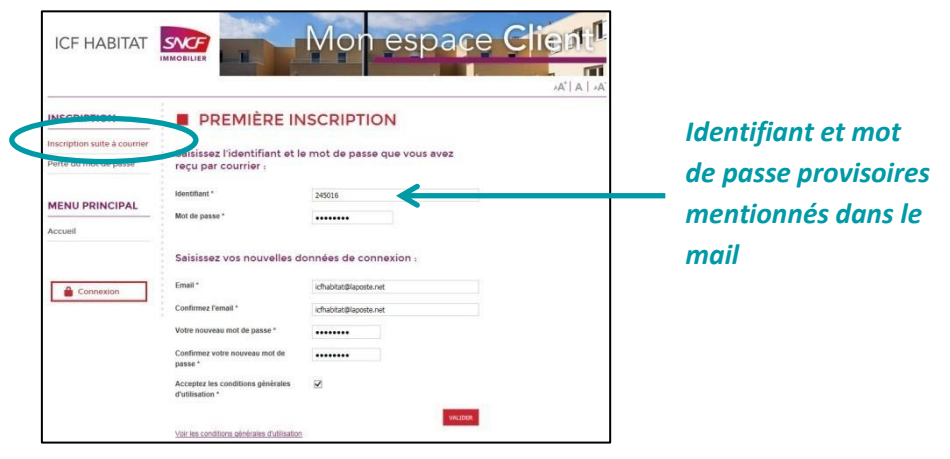

## **ETAPE 2**

Vous recevrez un lien d'activation par email. Cliquez sur le lien pour activer votre compte.

| Bonj | our,                                                            |
|------|-----------------------------------------------------------------|
| Pour | activer votre compte, merci de cliquer <u>ici</u> .             |
| Cen  | essage a été généré automatiquement, merci de ne pas y répondre |

### **ETAPE 3**

Votre **compte est désormais activé** ! Vous serez redirigé automatiquement vers la page de connexion.

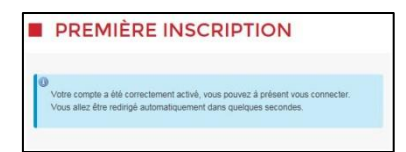

### **ETAPE 4**

Vous pouvez maintenant vous connecter avec votre email et votre mot de passe, en cliquant sur « Déjà inscrit » et profiter de toutes les fonctionnalités offertes par votre Espace client.

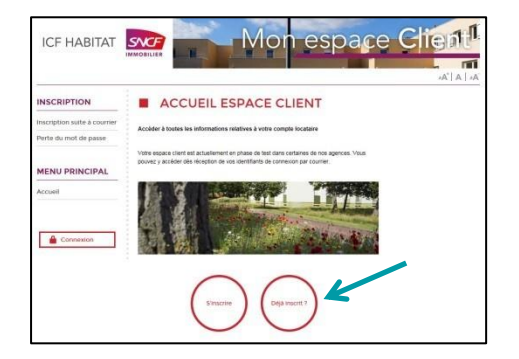

| CONNEXI      | ON À MON ESPACE CLIENT                                                |
|--------------|-----------------------------------------------------------------------|
| Veuille:     | z saisir votre mail de connexion et votre mot de passe                |
|              | Votre mail :                                                          |
|              | Votre mot de passe :                                                  |
|              | SE CONNECTER EFFAGER                                                  |
| Si vous avez | oublié votre mot de passe de connexion, veuillez <u>cliquer ici</u> . |